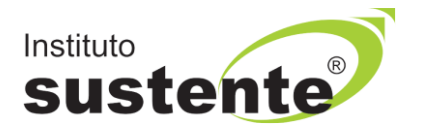

## LEIA COM ATENÇÃO

## INSTRUÇÕES PARA ENTRADA NA SALA VIRTUAL DE REALIZAÇÃO DA PROVA

Ao longo de toda a PROVA, você será monitorado com a gravação da tela de execução da sua prova (gravação em tempo real de abas acessadas e repostas marcadas), bem como o vídeo da câmera e som ambiente do candidato.

Não use extensões de tela (outro monitor) para a execução da PROVA.

Para iniciar a sua avaliação é necessário possuir boa conexão com a internet, e estar com sua câmera e microfone **em perfeito funcionamento.** Recomendamos que faça o teste de conexão de sua webcam através do link <u>https://pt.webcamtests.com/</u> ou outro site, com função similar, a fim de que possa realizar os ajustes em seu equipamento, **A TEMPO DE INICI-AR A PROVA**, caso o teste acuse que há algum problema.

Acesse a plataforma do Instituto SUSTENTE (<u>www.sustente.org.br</u>), clique na ABA CONCURSOS e em seguida identifique a <u>Seleção em Andamento</u>, que você está inscrito, clique em <u>PORTAL DO</u> CANDIDATO, digite seu CPF e Senha e clique no botão "<u>SALA VIRTUAL E PROVA</u>".

Siga a sequência de telas abaixo:

## Selecione o botão "SALA VIRTUAL E PROVA", conforme MODELO TELA 01:

| Portal do Candidato                                                                                                    |                                                                                                    |
|----------------------------------------------------------------------------------------------------|----------------------------------------------------------------------------------------------------|
|                                                                                                    | Identificamos que você possui mais de uma inscrição no Instituto Sustente.<br>Use o botão abaixo para alternar entre suas inscrições<br>outras inscrições  |
|                                                                                                    | 20240300001 - COMUNICAÇÃO (Produção de Contexido) - Salvador<br>Seleção Pública Estágio de Pós-graduação do Ministério Público do Estado da Bahia - 2024-2 |
| Número da inscrição: 20240300001                                                                                                    |                                                                                                    |
| Data da inscrição: qua. 07/08/2024 12:54                                                                                                    |                                                                                                    |
| Data de nascimento: 13/06/1975 - 49 anos                                                                                                    |                                                                                                    |
| Situação do pagamento: Isento                                                                                                    |                                                                                                    |
| Solicitações dessa inscrição                                                                                                    |                                                                                                    |
| As solicitações são baoeados na sua <b>inscrição.</b><br>O período de solicitação é baseado conforme o <b>edital</b> do concurso.<br>Realize a solicitação o quanto antes para evitar a perda de prazo. |                                                                                                    |
|                                                                                                    |                                                                                                    |
| Cartão de Inscrição Meus dados                                                                                                    | Edital e documentos Sala virtual e prova                                                                                                    |

Assista ao vídeo e em seguida selecione o botão "ACESSE AQUI A SALA VIRTUAL E PROVA", conforme MODELO TELA 02:

| Contrações sala virtual<br>Contrações sala virtual<br>Contrações sala virtu |                     |                                                          | TELA 02                                                                                    |                                                                                                    |
|----------------------------------------------------------------------------------------------------|---------------------|----------------------------------------------------------|--------------------------------------------------------------------------------------------|----------------------------------------------------------------------------------------------------|
| Portal de una inscrição no Instituto Sustente.<br>Bem vindo,<br>ELVIS Para realizar a prova, é permitido<br>a penços o USO<br>de um<br>notebook desktop<br>OU<br>Número de inscrição: 2020                                                                                                    | = sustente          |                                                          | Orientações sala virtual ×                                                                 | andre@stimeta.com.br                                                                                                    |
| Bem vindo,<br>ELVIS Para realizar a prova, é permitido<br>a um<br>notebook de um<br>Número da inscrição 12240<br>Número da inscrição 20240                                                                                                    | 😰 tniclo<br>De Salr | Portal do                                                | Instruções para realização da prova online                                                 |                                                                                                    |
| Número da inscrição: 20240-                                                                                                    |                     | Bem vindo,<br>ELVIS                                      | Para realizar a prova, é permitido<br><b>apenas o USO</b><br>de um<br>notebook<br>OU<br>OU | i mais de uma inscrição no Instituto Sustente.<br>nar entre suas inscrições<br>respertino<br>raduação do Ministêrio Público do Estado da Bahia - 2024-2 |
| Data da inscrição: qua 22                                                                                                    |                     | Número da inscrição: 20240<br>Data da inscrição: qua. 21 |                                                                                            |                                                                                                    |
| Data de nascimento: 13/07/                                                                                                    |                     | Data de nascimento: 13/07/                               | ▶ 0.07/220                                                                                 |                                                                                                    |
| Ações  Ações  Ações  Acesse Aqui A SALA VIRTUAL E PROVA                                                                                                    |                     | Actos do pagamento: Ecento<br>Actos<br>Cartão de Insolçã | ACESSE AQUI A SALA VIRTUAL E PROVA                                                         |                                                                                                    |

## Siga a sequência de telas (03 a 09), clicando nos botões indicados pelas setas:

| IELA U3                                                                                                    |                                 |                           |                               |                                    |                                         |
|----------------------------------------------------------------------------------------------------|---------------------------------|---------------------------|-------------------------------|------------------------------------|-----------------------------------------|
| → C 25 mpba2024.institutosustente.org.br                                                                                                    | Q                               | ☆                         | ≡ſ                            | 🔒 Naveg                            | ação anónima                            |
|                                                                                                    |                                 |                           |                               |                                    | Todos os marc                           |
| <ul> <li>Para conhecer o ambiente virtual, você iră realizar uma PROVA TESTE com 05 questões, que não valerão pontos.</li> <li>Para iniciar a execução da avaliação, é necessário possuir boa conexão com a internet e estar com a câmera do seu computador e microfones ativos. A câ claramente o seu rosto, em um ambiente com boa luz.</li> <li>Ao longo de toda a execução da PROVA TESTE, você estará sendo monitorado com a gravação da tela de execução da sua prova (gravação em tempo real o ambiente do candidato.</li> <li>Não use extensões de tela (outro monitor) para a execução da PROVA TESTE.</li> </ul>                                                                                                    | imera deve e<br>le abas aces    | estar posio<br>sadas e r  | cionada de r<br>epostas mar   | nodo que seja ;<br>cadas), bem col | possível visualizar<br>mo o vídeo e som |
| Do Teste de Compatibilidade dos Equipamentos;                • Procure ter acesso ao ambiente virtual de forma antecipada, para realizar testes em seus equipamentos.                 • Cartifuque-se que não possul objetos ou aparelhos eletônicos na visão da câmera (como calculadoras, espelhos, quadros, celulares, ar-condicionado, janelas com             • Realize seu teste em um local com parede de fundo liso (para que não seja identificado a presença de objetos que possam prejudicar a leitura da câmera).                   Ambiente deverá estar com boa iluminação e silencioso.                 • Não sata di visão da câmera.               caso o candidato identifique alguma incompatibilidade no equipamento testado, reinície o procedimento, caso persista, reinície em outro equipamento ou procure :             • As condições configurações e a operação dos equipamentos utilizados são de inteira responsabilidade do candidato.                 • Recomendamos que feche qualquer outro aplicativo que use a câmera. | i luminosidad<br>ajuda técnica  | le excessi<br>, até que : | va, entre out<br>as incompati | ros).<br>bilidades sejam           | sanadas.                                |
| Quanto às especificações de hardware e software Computador (desktop ou laptophotebook). Windows 7, 8, 8, 1 e 10 ou IOS Browser Googie Chrome, Edge ou Mozila Firefox. Webcame microfone (ambos funcionando perfeitamente), manter sua webcam (na posição central do monitor) e microfone ligados durante toda a prova, não é pe Conexão de internet estável, preferencialmente via cabo, verificar a estabilidade/qualidade de sua operadora de internet, conferir a suficiência de seu plano de dax Na abettura da sala virtual de aplicação da prova, será necessário capturar a imagem do seu rosto através da câmera do dispositivo acessado. Fechar todos os programas abeitos, inclusive o antívirus, maitendo apenas o navegador com uma aba aberta para realizar sua prova.                                                                                                    | rmitido o uso<br>dos para o dia | da câmer<br>a da prova    | a do celular.<br>I, recomendá | ivel mínimo de 1                   | 0 mb.                                   |
| Boa prova Testel                                                                                                    |                                 |                           |                               |                                    |                                         |
| Você já pode começar esta prova.                                                                                                    |                                 |                           |                               |                                    |                                         |

| TELA 04                                                                                                    |                             |
|----------------------------------------------------------------------------------------------------|-----------------------------|
| ← → C                                                                                                    | 🖈 🗐 🖶 Navegação anónima 🚦   |
|                                                                                                    | >>   🗖 Todos os marcadores  |
| sustente                                                                                                    | INICIO 🗘 🚢                  |
| PROVA - TESTE DE COMPATIBILIDADE > Iniciar monitoramento                                                     |                             |
| Antes de iniciar sua prova, é preciso que você habilite o monitoramento clicando no botão verde abaixo.      |                             |
| 1) Iniciar monitoramento                                                                                     | 2) Iniciar prova monitorada |
|                                                                                                    |                             |
| É obrigatório liberar acesso à câmera, ao microfone e à gravação da sua tela para que possa iniciar a prova. |                             |

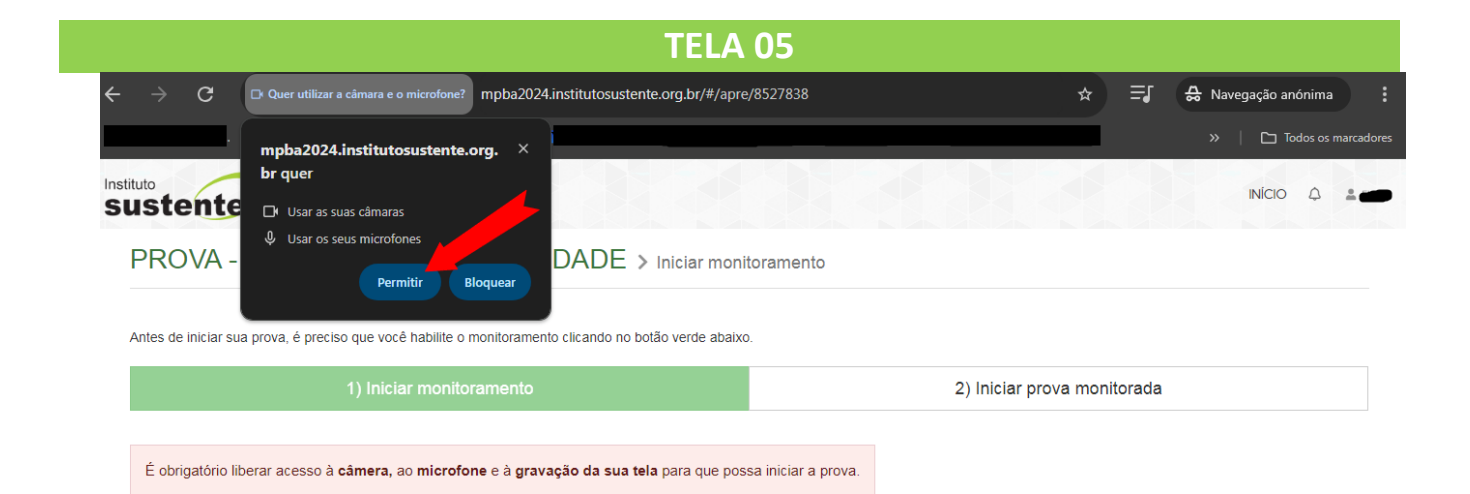

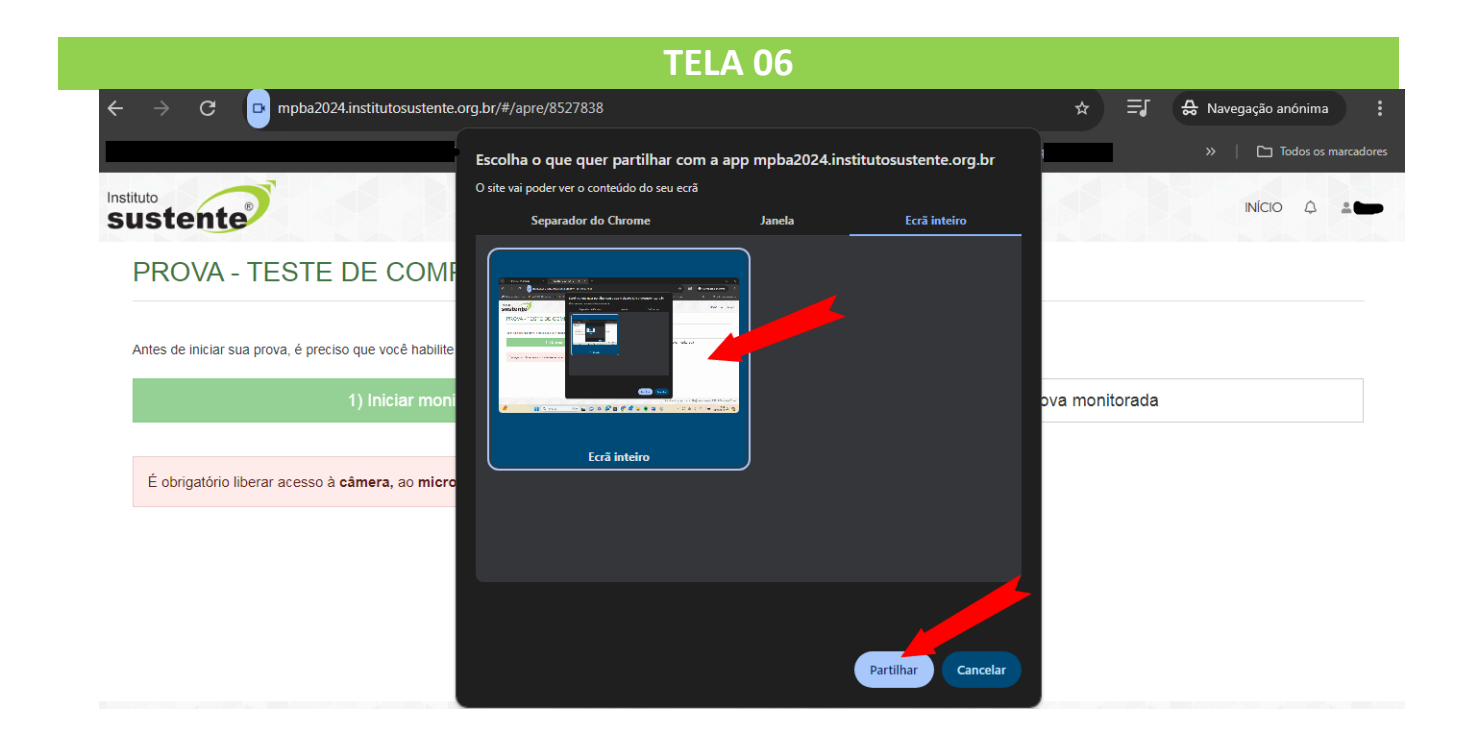

| TELA 07                                                                                                    |                                                                     |
|----------------------------------------------------------------------------------------------------|---------------------------------------------------------------------|
| → C                                                                                                    | 🚓 🗐 🛃 😝 Navegação anónima                                           |
|                                                                                                    | >> 🛛 Todos os marca                                                 |
| ustente                                                                                                    | Nício Q ≗                                                           |
| PROVA - TESTE DE COMPATIBILIDADE > Iniciar prova monitorada                                                  |                                                                     |
| Para iniciar sua prova, clique no botão verde abaixo.                                                        |                                                                     |
| 1) Iniciar monitoramento                                                                                     | 2) Iniciar prova monitorada                                         |
| É obrigatório liberar acesso à câmera, ao microfone e à gravação da sua tela para que possa iniciar a prova. |                                                                     |
|                                                                                                    | A.                                                                  |
|                                                                                                    |                                                                     |
| 、<br>、                                                                                                    |                                                                     |
| 11 mpba2024.institutosustente.org.br está a partilhar o seu ecrã. Para                                       | srtilha Ocultar tendimento: estagio.mpba2024@sustente.org.br © 2024 |
| FINCÃO: NÃO SELECIONE "PARAR COMPARTILHAMENTO".                                                              | POIS PODERÁ PREJUDICÁ-LO.                                           |

| -                                                                                                    |                                                                                                    |                                              |                      | >> D Todos os marcad  |
|----------------------------------------------------------------------------------------------------|----------------------------------------------------------------------------------------------------|----------------------------------------------|----------------------|-----------------------|
| PROVA - TESTE DE COMPAT                                                                                                    | IBILIDADE                                                                                                    |                                              |                      |                       |
| Segue a organização das questoes                                                                                                    |                                                                                                    |                                              |                      |                       |
| Nome das seções                                                                                                    |                                                                                                    |                                              | Itens                |                       |
| I) Questões                                                                                                    |                                                                                                    |                                              | 5                    |                       |
| ATENÇÃO! Não é permitido sair da a<br>Não é permitido se ausentar desta aba do navegador dura<br>abas e aplicativos abertos pois qualquer saída do navega | aba do navegador durante a prova.<br>ante a prova. Por exemplo, abrir outra aba ou acessar<br>dor será registrada e <b>sua prova poderá ser anulada</b> . | outro aplicativo do seu dispositivo. Portant | to, recomendamos que | feche todas as outras |
|                                                                                                    |                                                                                                    |                                              |                      | Começar »             |
|                                                                                                    |                                                                                                    |                                              |                      | -                     |

| $\rightarrow$ G     | 📴 mpba2024.institutosustente.org.br/#/apre/8527838 🖈 🗐 🖶 Navegação anónima                                                                                                    |
|---------------------|----------------------------------------------------------------------------------------------------|
|                     | >> 📔 🗅 Todos os marcadore                                                                                                    |
| Stelle              | A KARANA KADI A KADI A KADI A KADI A KADI DI D                                                                                                    |
| PROVA               | reconhecimento facial comparando o seu rosto com o documento oficial que consta em seu cadastro. Caso algum avaliado seja flagrado fazendo, ou tentando fazer a prova no lugar de outra pessoa, ou se houver qualquer tentativa de faisificar ou manipular o processo de identificação, medidas disciplinares serão aplicadas. Dependendo da gravidade do caso, as consequências podem variar:                                                                                                    |
| Segue a org         | Anulação da prova: Caso seja comprovada a substituição ou tentativa de falsificação da identidade, a prova do avaliado será anulada, sendo considerada inválida para fins de avaliação ou certificação;                                                                                                    |
| Nome das se         | Impedimento de participar de futuras avaliações: Avaliados que forem pegos em atividades fraudulentas poderão ser impedidos de realizar qualquer outra prova ou exame por um período determinado;                                                                                                    |
| 1) Questões         | Dependendo das políticas e normas da instituição ou órgão responsável pelas avaliações, medidas disciplinares mais severas podem ser aplicadas, como<br>advertências formais, suspensões temporárias ou até mesmo a exclusão definitiva do sistema de avaliação;                                                                                                    |
| ATEN<br>Não é permi | Responsabilização legal: É importante ressaltar que a falsa identidade é uma infração legal, sujeita a sanções de acordo com legislação vigente. Portanto, fazer a prova no lugar de outro avaliado pode resultar em processo criminal e punição prevista na legislação, em consonância com o que preconiza o Código Penal brasileiro:                                                                                                    |
| outras abas         | Falsa identidade                                                                                                    |
|                     | Art. 307. Atribuir-se ou atribuir a terceiro falsa identidade para obter vantagem, em proveito próprio ou alheio, ou para causar dano a outrem: Pena: detenção,<br>de três meses a um ano, ou multa, se o fato não constitui elemento de crime mais grave. Art. 308. Usar, como próprio, passaporte, título de eleitor, caderneta<br>de reservista ou qualquer documento de identidade alheia ou ceder a outrem, para que dele se utilize, de unato dessa natureza, próprio ou de terceiro:<br>Pena: detenção, de quatro meses a dois anos, e multa, se o fato não constitui elemento de crime mais grave. |
|                     |                                                                                                    |

Você iniciará o Reconhecimento Facial, leia as instruções abaixo:

O sistema de provas não fará o reconhecimento se o candidato estiver:

- Utilizando óculos escuros ou com armações muito grossas. Recomendamos que retire os óculos de grau no momento da validação;
- Utilizando boné, chapéu, gorros ou QUALQUER outro adorno que modifique as características do candidato;
- Com a inclinação do rosto inadequada, ou seja, fora do local destinado para encaixe da face;
- Capturando apenas parte do rosto;
- Em ambiente escuro, ou com iluminação prejudicada;
- Com excesso de iluminação por trás de você, por exemplo uma janela.

Recomendamos que o candidato NÃO sorria para a foto, no momento do reconhecimento facial.

Seta 01 Centralize seu rosto e em seguida, clique no botão da Seta 02 CAPTURAR FOTO e por fim Seta 03 ENVIAR PARA RECONHECIMENTO.

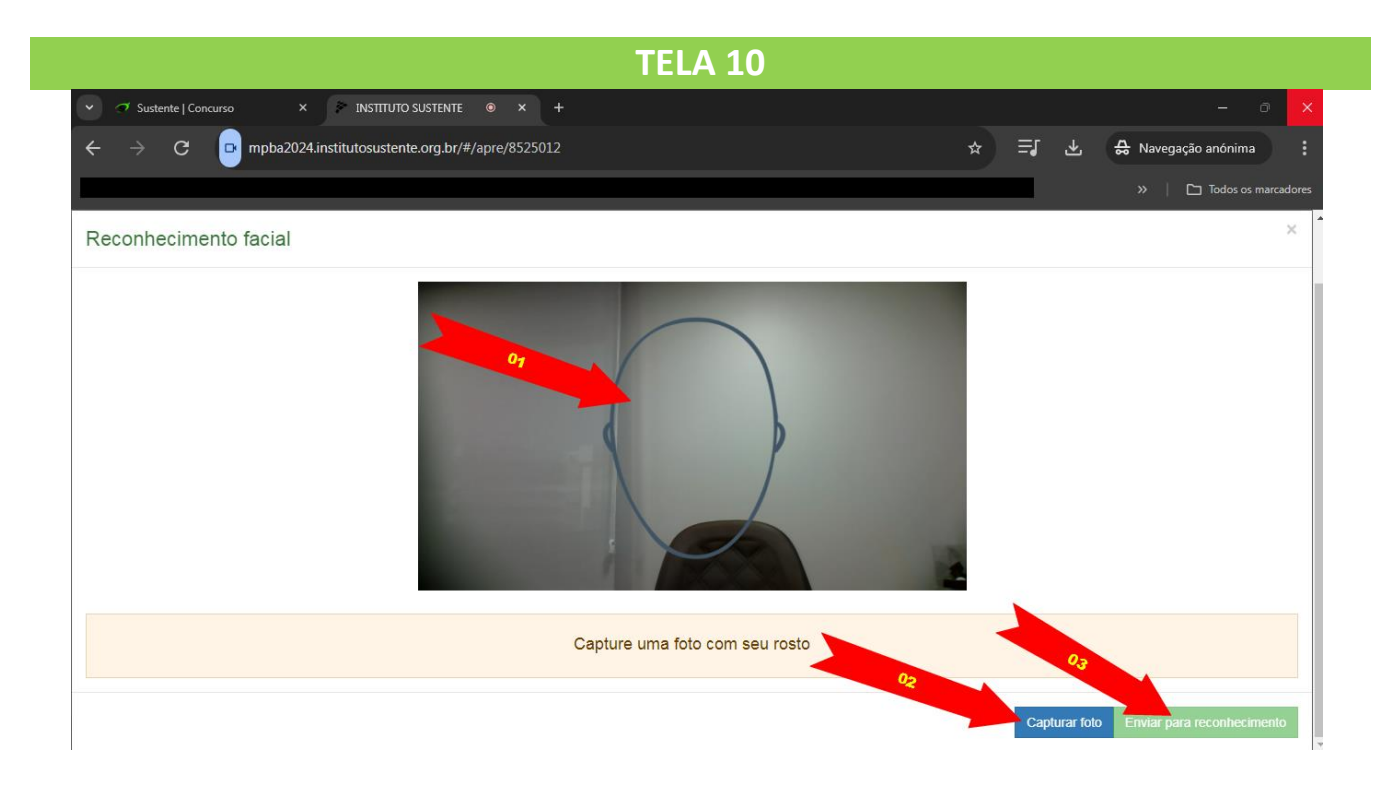

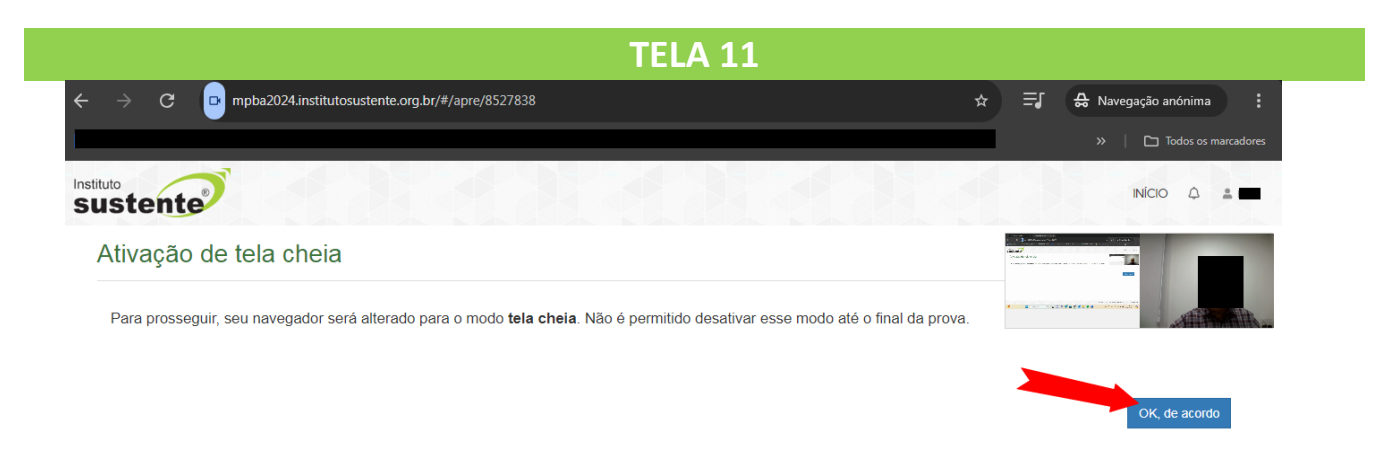

A qualquer momento você poderá nos acionar através do CHAT para esclarecimentos, exclusivamente, de dúvidas técnicas.

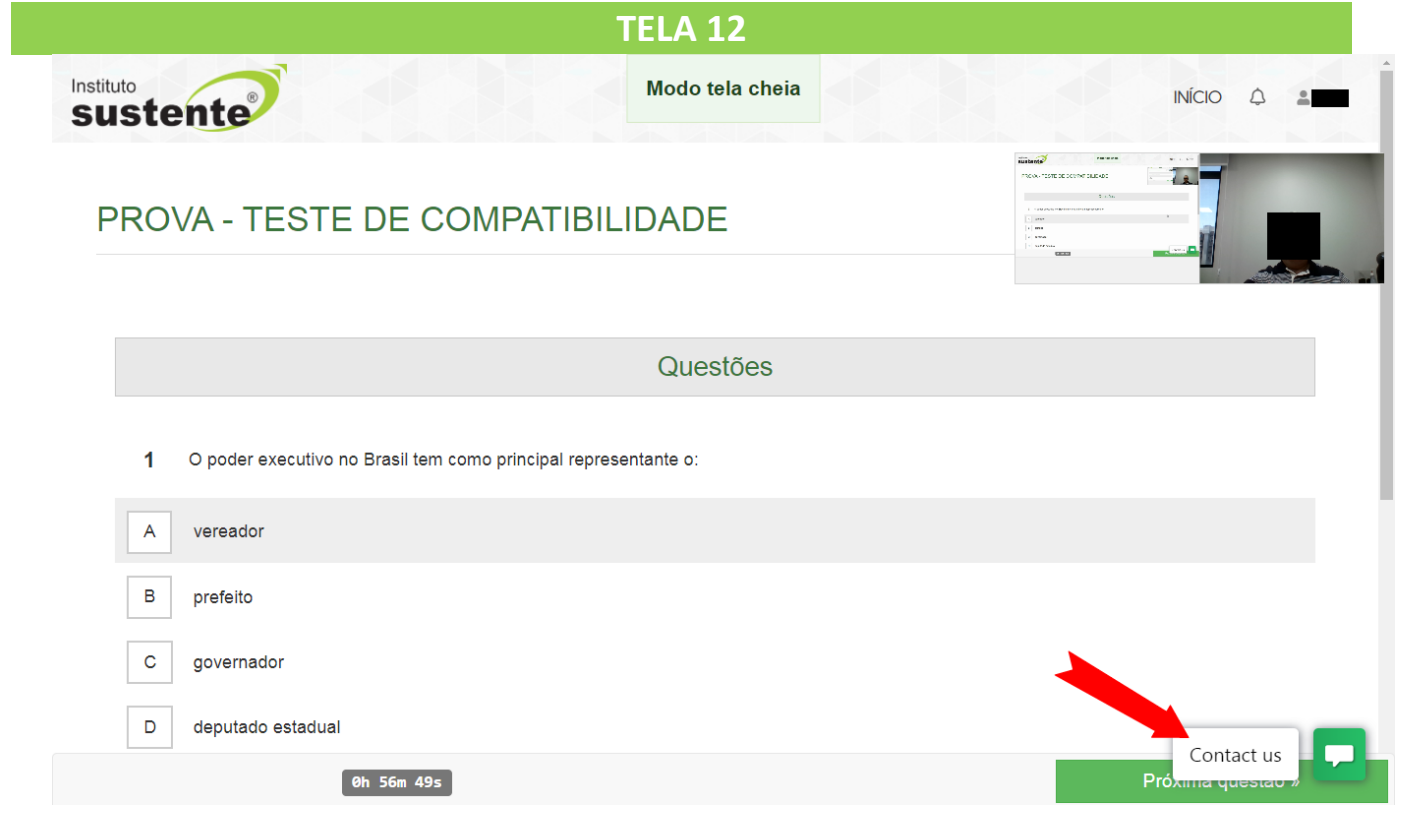

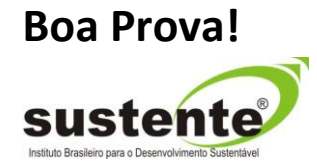